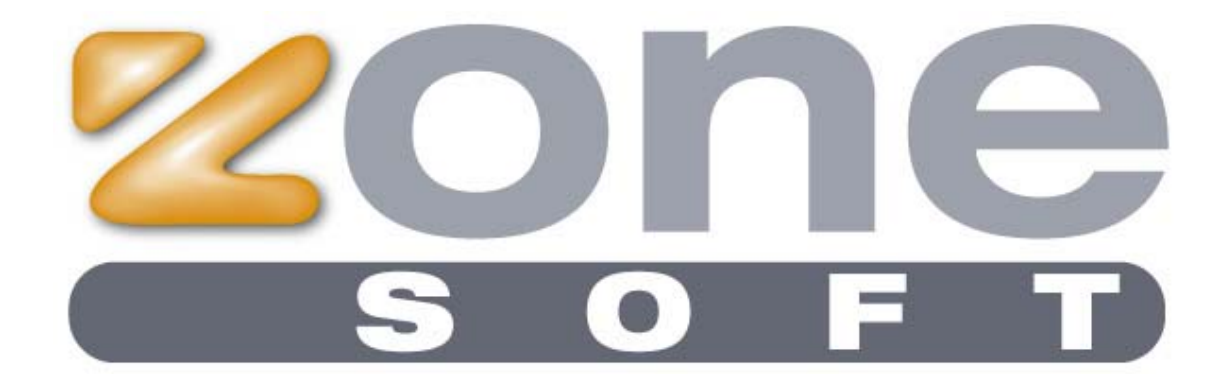

# Manual de Utilização Frontoffice ZSRest

| Como começo o dia para facturar                             | (Pág. 3)  |
|-------------------------------------------------------------|-----------|
| Como colocar produtos numa mesa                             | (Pág. 5)  |
| Como reimprimir o último documento                          | (Pág. 10) |
| Como imprimir um talão sem ser factura(venda a dinheiro)    | (Pág. 11) |
| Como imprimir uma venda a dinheiro                          | (Pág. 12) |
| Como coverter um talão numa venda a dinheiro                | (Pág. 16) |
| Como imp. apenas um talão com o consumo sem fechar a conta? | (Pág. 19) |
| Como abrir a gaveta em qualquer altura?                     | (Pág. 21) |
| Como dividir uma conta entre 2 ou mais pessoas?             | (Pág. 22) |
| Como mudar a quantidade de venda de um produto?             | (Pág. 26) |
| Como mudar o preço de venda de um produto?                  | (Pág. 27) |
| Como mudar o preço de venda de um produto?                  | (Pág. 28) |
| Como uma percentagem de desconto sobre um produto?          | (Pág. 29) |
| Como remover um produto do consumo?                         | (Pág. 30) |
| Como agrupar 2 ou mais mesas?                               | (Pág. 31) |
| Como transferir o consumo de uma mesa para outra?           | (Pág. 34) |
| Como anular uma mesa?                                       | (Pág. 36) |
| Como reimprimir um talão?                                   | (Pág. 37) |
| Como reimprimir uma venda a dinheiro?                       | (Pág. 39) |
| Como realizar uma procura rápida de produtos?               | (Pág 41)  |
| Como justificar uma saída de dinheiro da caixa?             | (Pág. 43) |
| Como realizar o fecho de caixa?                             | (Pág. 47) |
| Como mudar de empregado?                                    | (Pág. 48) |
|                                                             |           |

#### Como começo o dia para facturar?

| LOGIN ACT | IVO: EMP        | REGADO                |           |          |          |            |         |                   |                          |                    |            | 0                           |
|-----------|-----------------|-----------------------|-----------|----------|----------|------------|---------|-------------------|--------------------------|--------------------|------------|-----------------------------|
|           | Sair            | Reimprimir C          | onsumo    | Raveta   | Dinheiro | Cheque     | Cartão  | USA<br>Crédito    | Serviço de<br>Encomendas | Sem Ticket         | Com Ticket | V. Dinheiro                 |
|           | IMAO            | CASTELO LIMA<br>VERDE | NO FRI    | IZE      |          |            |         | Balcão            | Artigo                   | Pi                 | reço       |                             |
|           | GERINA          | VIMEIRO               |           |          |          |            |         |                   |                          |                    |            | Qtd<br>Preço                |
|           |                 |                       |           |          |          |            |         |                   |                          |                    |            | Apagar                      |
|           |                 |                       |           |          |          |            |         |                   |                          |                    |            | Opções<br>Escolher<br>MESAS |
| Abrir Cai | xa Fe           | char Caixa            | ov. Caixa |          |          |            | curar c | Conta<br>Corrente | Consumo<br>Interno       | ta<br>cial Comentá | rios 🔊     | Pedir<br>Serviço            |
|           | 1               |                       | 4         | AGUARDEI | NTES     | 🗶 AGUAS C  | OM GAS  | 🧶 A0              | SUAS SEM GAS             | 🗶 CAFE             | TARIA      |                             |
|           | Mais<br>Vendido | Menús<br>s Compostos  | 4         | C MENU   | s        | 🧶 PRATOS I | E CARNE | 🧶 pr.             | ATOS DE PEIXE            | 矣 su               | MOS        |                             |

Para iniciar a facturação diária, o utilizador necessita de realizar a abertura de caixa. Se o utilizador, clicar num produto sem abrir primeiro a caixa, visualizará a seguinte janela. (Fig. 1)

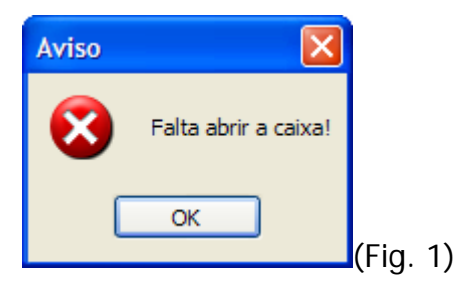

Para abrir a caixa o utilizador, tem de clicar no botão abrir caixa. (Fig. 2)

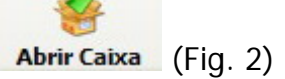

Ao clicar neste botão, o utilizador terá de introduzir o valor de início de caixa. (Fig. 3)

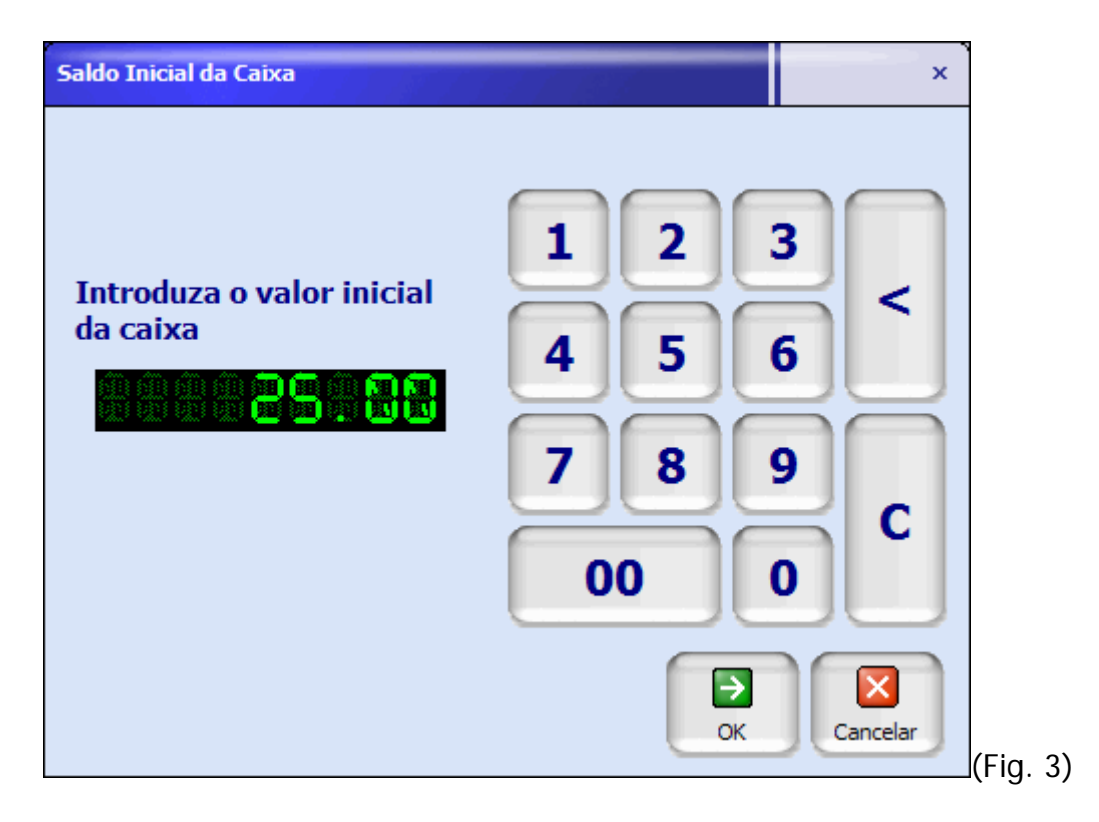

Terá de introduzir o valor existente na caixa, e clicar em **OK**.

Seguidamente o utilizador será informado que poderá começar a movimentar o dia.

#### Como colocar produtos numa mesa?

Para colocar produtos numa mesa, o ponto de venda divide-se em duas partes. Famílias e Produtos.

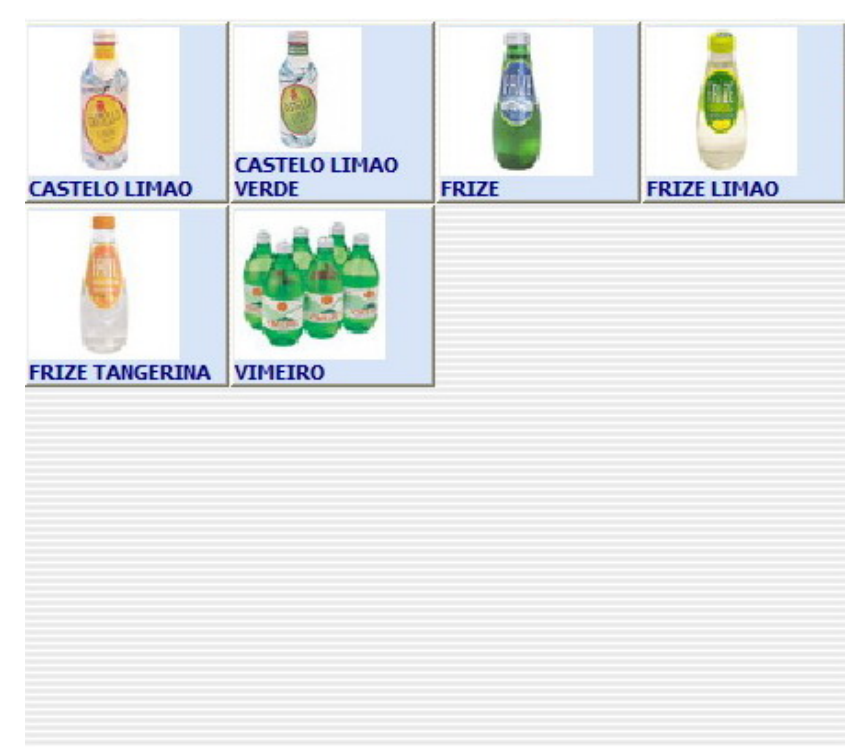

Neste quadro podemos visualizar os produtos que estão agregados a uma família. (Fig. 4)

|           | AGUAS COM GAS       | 矣 AGUAS SEM GAS   |         |  |
|-----------|---------------------|-------------------|---------|--|
| Key MENUS | Key PRATOS DE CARNE | K PRATOS DE PEIXE | 🐙 sumos |  |
| (         | -                   |                   |         |  |

#### (Fig. 4)

Ao clicar numa família, automaticamente são visualizados os produtos agregados a essa família.

Para colocar um produto numa determinada mesa, o utilizador terá de clicar no botão **escolher mesas**. (Fig. 5)

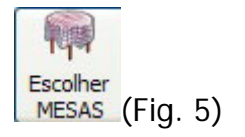

Ao clicar neste botão, o utilizador poderá visualizar as mesas. (Fig. 6)

| Selecção de Mesa                                                                                                    | ×        |
|----------------------------------------------------------------------------------------------------|----------|
|                                                                                                    |          |
|                                                                                                    |          |
| 21 22 23 24 25 26 27 28 29<br>Frank Frank Fra |          |
|                                                                                                    |          |
|                                                                                                    | 50       |
| 1 - 50 51 - 100 101 - 150 151 - 200 Balcão                                                                                                    | Cancelar |

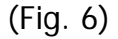

Para colocar produtos numa determinada mesa, o utilizador terá de seleccionar uma mesa. Neste exemplo iremos seleccionar a mesa 1.

Ao seleccionar a mesa 1, o software seguidamente irá perguntar quantas pessoas se irão sentar. (Fig. 7)

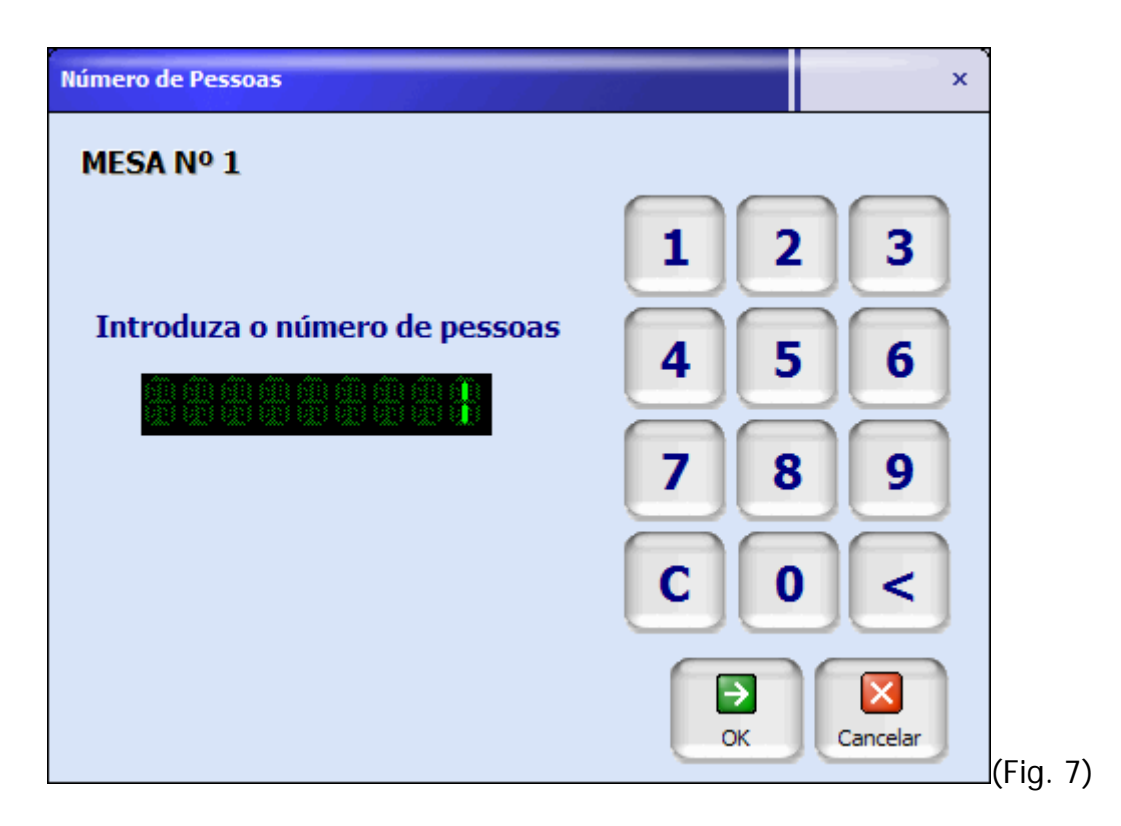

Indicamos o número de pessoas e clicamos em OK.

Seguidamente o Ponto de Venda indica qual a mesa em que estamos a trabalhar. (Fig. 8)

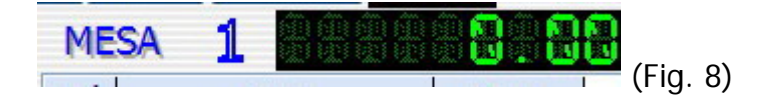

Neste exemplo vamos inserir alguns produtos.

Ao inserir os produtos, estes automaticamente são adicionados à lista de produtos. (Fig. 9)

| 1 VIMEIRO<br>1 Cafe<br>1 Coca Cola | 0,50€  |  |
|------------------------------------|--------|--|
| 1 Cafe<br>1 Coca Cola              | 0.50 6 |  |
| 1 Coca Cola                        | 0,50 € |  |
|                                    | 0,80€  |  |
| 1 Fanta Laranja                    | 0,80€  |  |
|                                    |        |  |
|                                    |        |  |
|                                    |        |  |
|                                    |        |  |
|                                    |        |  |
|                                    |        |  |
|                                    |        |  |

Para mudar de mesa basta clicar novamente no botão escolher mesas.

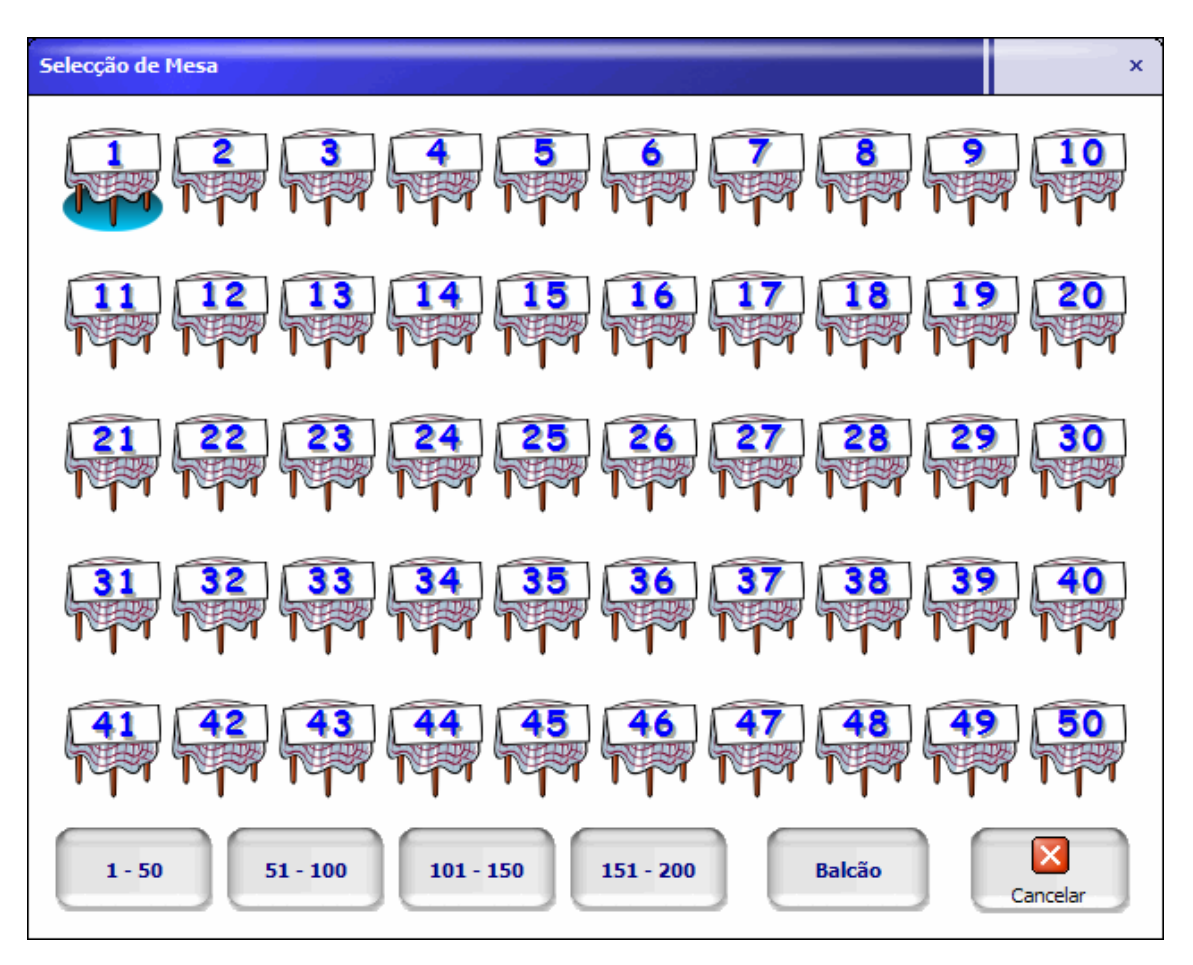

Neste exemplo, podemos verificar que a mesa 1 está ocupada.

Para fechar a conta da mesa 1, o utilizador deverá ter a mesa seleccionada clicar numa das seguintes opções :

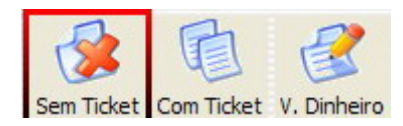

**SEM TICKET** : O software realiza o movimento, abre a caixa, mas não imprime qualquer documento.

**COM TICKET** : O software realiza o movimento, abre a caixa, e imprime um talão de venda.

**V. DINHEIRO** : O software realiza o movimento, abre a caixa, e imprime uma venda a dinheiro.

Seguidamente, o utilizador deverá indicar qual o modo de pagamento, escolhendo uma das seguintes opções.

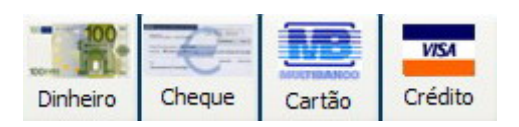

# Como reimprimir o último documento?

Para reimprimir o último documento, o utilizador terá de clicar na opção **Reimprimir**. (Fig. 10)

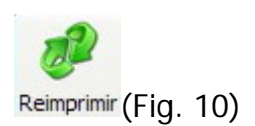

# <u>Como imprimir um talão sem ser factura (venda a dinheiro)?</u>

Para a impressão de um documento do tipo talão o utilizador terá de seleccionar a seguinte opção.

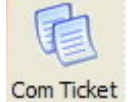

Seguidamente deverá escolher um modo de pagamento, e será imprimido um talão de venda.

| Zone Soft, Lda                                                      |                  |         |
|---------------------------------------------------------------------|------------------|---------|
| 24-08-2005                                                          | TICKET N:        | 16      |
| 11:23                                                               | MESA N: 1        |         |
| DESCRICAO                                                           | IVA              | VALOR   |
| CASTELO LIMAO                                                       | 5%               | 0,46    |
| FRIZE                                                               | 5%               | 0,27    |
| FRIZE LIMAO                                                         | 5%               | 0,54    |
| Cafe                                                                | 19%              | 0,50    |
| Coca Cola                                                           | 19%              | 0,80    |
| 7 Up                                                                | 19%              | 0,55    |
| INCIDENCIAS                                                         | VALOR            | IVA     |
| 5% 5%                                                               | 1,21             | 0,06    |
| 19% 19%                                                             | 1,55             | 0,30    |
| TOTAL INCIDENCIAS:                                                  | 2,76             | 0,36    |
| TOTAL DO DOCUMENTO:                                                 | 3,12             |         |
| Pago em Numerario                                                   |                  |         |
| Proces                                                              | ssado por com    | putador |
| Obrigado Pela Prefere                                               | encia            | Idctura |
|                                                                     |                  |         |
| Licenciado a: Zone So<br>Contribuinte : 50735<br>ZSRest - Zone Soft | oft, Lda<br>9690 |         |

#### Como imprimir uma venda a dinheiro?

Para a impressão de uma venda a dinheiro o utilizador terá de escolher a opção **venda a dinheiro**.

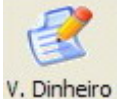

Seguidamente deverá indicar o modo de pagamento. Após ter indicado o modo de pagamento, o utilizador visualizará um teclado virtual no écran(Fig. 11), onde terá que indicar o nome do cliente.

| Introduza | os dados ( | do cliente | •   |    |   |      |   |   |   |     | ×        |
|-----------|------------|------------|-----|----|---|------|---|---|---|-----|----------|
|           |            |            |     |    |   |      |   |   |   |     |          |
| 1         | 2          | 3          | 4   | 5  | 6 | 7    | 8 | 9 | 0 | =   | <<       |
| q         | w          | е          | r   | t  | У | u    | i | ο | р |     |          |
| a         | S          | d          | f   | g  | h | j    | k |   | ; | Ç   | Q        |
| z         | X          | С          | V   | b  | n | m    | , |   | < | >   | <u>a</u> |
| €         | «          | <b>»</b>   |     |    | 1 | {    | } | ? | * | +   | _        |
| 123       | CAP        | ÁÚ         | сар | áú | E | spaç | Ö | 0 | ĸ | Can | celar    |

(Fig. 11)

O utilizador poderá indicar o nome do cliente, apenas uma parte do nome, número de contribuinte, ou localidade.

Seguidamente deverá clicar em OK, aparecendo uma lista com os resultados da busca (Fig. 12).

| Lista de Clientes       |         |               | × |
|-------------------------|---------|---------------|---|
|                         | Cliente | Contribuinte  | 1 |
| Michael Salvado         |         | <br>123456789 |   |
|                         |         |               |   |
|                         |         |               |   |
|                         |         |               |   |
|                         |         |               |   |
|                         |         |               |   |
|                         |         |               |   |
|                         |         |               |   |
| 👰 Procurar 🏼 🦉 (Manual) | Novo    |               |   |

(Fig. 12)

Se o cliente existir na procura, deverá seleccioná-lo e clicar em **OK**. No caso de o cliente não existir, poderá apartir desta janela criar o mesmo, clicando em **Novo**. (Fig. 13)

| Propriedades de  | e Cliente                             | </th                    |
|------------------|---------------------------------------|-------------------------|
| 👫 Dados do Clien | te 😤 Contactos 🔍 🔍 Outras Informações | _                       |
| Dados do Cliente |                                       |                         |
| Código           | 3                                     |                         |
| Nome             | Cliente teste                         |                         |
| Morada           | Morada Teste                          |                         |
| Cód. Postal      | 2330 - Entroncamento                  |                         |
| Contribuinte     | 1234567                               |                         |
|                  |                                       |                         |
|                  |                                       |                         |
|                  | <u>C</u> onfirmar <u>S</u> air        | )<br>(Fig. <sup>2</sup> |

Ao confirmar os dados do cliente, é automaticamente adicionado à base de dados de clientes, neste caso é imprimido a venda a dinheiro neste nome. (Fig. 14)

| Zone Soft, Lda                                                               |                |          |          |
|------------------------------------------------------------------------------|----------------|----------|----------|
| 24-08-2005 VENDA A D                                                         | INHEIRO N:     | 3        | 1        |
| 16:40                                                                        | BALCAO         |          |          |
| Cliente teste<br>Morada Teste<br>2330 Entroncamento<br>Contribuinte: 1234567 |                |          |          |
| DESCRICAO                                                                    | IVA            | VALOR    | t        |
| LUSO SPORT                                                                   | 5%             | 0,43     | 3        |
| NESTLE AQUAREL                                                               | 5%             | 0,00     | )        |
| INCIDENCIAS                                                                  | VALOR          | IVA      |          |
| 5% 5%                                                                        | 0,41           | 0,02     |          |
| TOTAL INCIDENCIAS:                                                           | 0,41           | 0,02     | 1        |
| TOTAL DO DOCUMENTO:                                                          | 0,43           |          |          |
| Pago em Numerario                                                            |                |          |          |
| Proces                                                                       | sado por con   | nputador |          |
| Obrigado Pela Prefere                                                        | ncia           |          |          |
| Licenciado a: Zone So<br>Contribuinte : 507359                               | ft, Lda<br>690 |          |          |
| ZSRest - Zone Soft                                                           |                |          | (Fig. 14 |

Se o utilizador, não desejar adicionar o cliente, e quiser emitir a venda a dinheiro sem os dados imprimidos, sendo o cliente a escrever os dados, clique em **Manual**. (Fig. 15)

Zone Soft, Lda ------24-08-2005 VENDA A DINHEIRO N: 4 -----16:41 MESA N: 5 -----\_\_\_\_\_ Nome: Morada: Contribuinte: IVA VALOR 5% 0,00 5% 0,43 DESCRICAO NESTLE AQUAREL LUSO SPORT INCIDENCIAS VALOR IVA 0,41 0,02 0,41 TOTAL INCIDENCIAS: 0,02 -----TOTAL DO DOCUMENTO: 0,43 -----Pago em Numerario -----Processado por computador Obrigado Pela Preferencia \_\_\_\_\_ Licenciado a: Zone Soft, Lda Contribuinte : 507359690 ZSRest - Zone Soft

(Fig. 15)

# Como converter um talão numa venda a dinheiro?

- Clicar na opção Tickets.

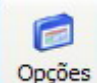

Opções - Clicar em opções no ponto de venda.

| Selecc           | ão de Mesa     |  |  |  |  |
|------------------|----------------|--|--|--|--|
| + Agru           | par Mesas      |  |  |  |  |
| Trans            | ferir Mesa     |  |  |  |  |
| Anu              | lar Mesa       |  |  |  |  |
| Encomen          | das por servir |  |  |  |  |
| 🖨 Renviar Pedido | Pendentes      |  |  |  |  |
| La Tickets       | 🔯 V. Dinheiro  |  |  |  |  |
| Cancelar         |                |  |  |  |  |

I Tickets

| Tickets                                                                                        |                                        |                                                     |                     | X  |
|------------------------------------------------------------------------------------------------|----------------------------------------|-----------------------------------------------------|---------------------|----|
| Datas<br>Data Ini<br>Data Fi                                                                   | cial 24-08-2005<br>nal 24-08-2005      |                                                     |                     |    |
| Tickets Impressos                                                                              | au (                                   | <b>-</b> • • •                                      | N D                 |    |
| 24-08-2005<br>24-08-2005<br>24-08-2005<br>24-08-2005<br>24-08-2005<br>24-08-2005<br>24-08-2005 | 19<br>18<br>17<br>16<br>15<br>14<br>13 | 0,54€<br>0,50€<br>0,77€<br>3,12€<br>2,60€<br>13,31€ | ~~~~~~              |    |
| Ordenaç                                                                                        | ;ão Data                               | *                                                   |                     |    |
| <br>[]]                                                                                        | onfirmar 👔 🚹 Anul                      | ar 👔 Detalhe                                        | <b>i</b> <u>S</u> a | ir |

Ao clicar na opção tickets, aparece automaticamente todos os talões emitidos no dia corrente.

Para converter um talão numa venda a dinheiro, o utilizador deverá seleccionar o talão pretendido, e clicar no botão **detalhe**. (Fig. 16)

| Detalhe de                        | Vendas (TICKETS)               |     |     |             |               |          |                  | ×        |
|-----------------------------------|--------------------------------|-----|-----|-------------|---------------|----------|------------------|----------|
| -Informação-<br>Composito<br>Inúr | Data : 24-08-2005<br>nero : 13 |     |     |             |               |          |                  |          |
| Tickets Impr                      | essos                          |     |     |             |               |          | 1                |          |
| Código                            | Descrição                      | Iva | Qtd | Preço Unit. | Valor         | Desconto | Total            | <b>_</b> |
| 61                                | Bite com batatas fritas        | 21  | 1   | 7,50 €      | 6,20 €        | 0,00 €   | 7,50 €           |          |
| 5                                 |                                | 5   | 1   | 0,27 E      | 0,20€         | 0,00€    | 0,27 €<br>0 54 € |          |
| 59                                | DIARIA                         | 19  | 1   | 5,00 €      | 4,20 €        | 0,00 €   | 5,00 €           |          |
|                                   |                                |     |     |             |               |          |                  |          |
|                                   |                                |     |     |             |               | TOTAL :  | 13,3             | 1€       |
|                                   |                                |     |     | Cor         | nverter em VD | Imprimir | 🛛 🚺 Sair         |          |

(Fig. 16)

Neste écran o utilizador tem 2 opções. Poderá reimprimir o talão, clicando no botão **imprimir**, ou **converter em vd**.

#### <u>Como imprimir apenas um talão com o consumo da mesa</u> <u>sem fechar a conta?</u>

Para imprimir um talão de controlo, o utilizador terá de seleccionar a mesa para realizar esta operação.

Seguidamente clicar em consumo.

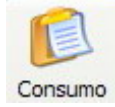

Ao clicar em consumo sairá um talão de controlo, não fechando a conta da mesa, é apenas uma consulta de mesa. (Fig. 17)

TALAO DE CONTROLO MESA : 1 \_\_\_\_\_ VALOR DESCRICAO IVA Cafe 19% 0,50 Bacalhau com Natas Gratin 19% 12,00 Pepsi Cola 19% 0,50 -----TOTAL DO DOCUMENTO: 13,00 \_\_\_\_\_ Processado por computador Nao serve como factura

(Fig. 17)

# Como abrir a gaveta em qualquer altura?

Para realizar a abertura da gaveta em qualquer altura, deverá clicar no botão **gaveta**. (Fig. 18)

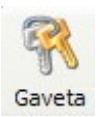

#### Como dividir uma conta entre 2 ou mais pessoas?

Existem 2 maneiras de dividir uma conta entre 2 ou mais pessoas. Podemos dividir a conta por produto, ou dividir o valor total pelo número de pessoas pretendido.

Iremos agora analisar como dividir a conta por produto.

Deverá seleccionar a mesa que quer realizar esta operação. Seguidamente clicar em **conta especial**. (Fig. 19)

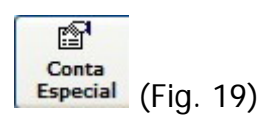

| gamento d<br>MESA     | le Conta<br>Nº 1 |             | Nú                                      | mero de l | ocument | 06 =   |                 | + 📫  |
|-----------------------|------------------|-------------|-----------------------------------------|-----------|---------|--------|-----------------|------|
|                       |                  |             | ······································· | Fotal por | Documen | to     |                 |      |
| Qtd 1 7 Up<br>1 Pepsi | Artigo<br>Cola   |             | Preço<br>0,55 €<br>0,50 €               |           | td      | Artigo | P               | reço |
|                       |                  |             |                                         | •         |         |        |                 |      |
|                       | T                |             | Talão                                   |           |         |        |                 |      |
| Sem Ticket            | Com Ticket       | V. Dinheiro | Com detalhe                             | Dinheir   | Cheque  | Cartão | VISA<br>Crédito | Sair |

Ao clicar em conta especial, o utilizador poderá visualizar o écran de divisão de produtos. Do lado esquero estão os produtos em consumo, do lado direito, iremos passar os produtos a serem pagos pelo primeiro cliente. Neste exemplo iremos passar o produto "7 Up" para pagamento. Para passar o produto ou produtos para o lado do pagamento (direito), o cliente poderá clicar na seta para o lado direito, ou se quiser novamente passar para o lado esquerdo, deverá clicar na seta esquerda, assim sucessivamente. Ao passar o produto "7 Up" para o lado de pagamento, o utilizador poderá visualizar a seguinte janela. (Fig. 20)

| Pagamento de Conta                | ×                                                |
|-----------------------------------|--------------------------------------------------|
| MESA Nº 1                         | Número de Documentos 😑 👫 🔸 📫                     |
|                                   | Total por Documento                              |
| QtdArtigoPreço1 Pepsi Cola0,50 €  | Qtd     Artigo     Preço       1 7 Up     0,55 € |
|                                   |                                                  |
|                                   |                                                  |
|                                   |                                                  |
|                                   |                                                  |
|                                   |                                                  |
|                                   |                                                  |
|                                   |                                                  |
|                                   | •                                                |
|                                   |                                                  |
|                                   | lão                                              |
|                                   |                                                  |
| Sem Ticket Com Ticket V. Dinheiro | Dinheiro Cheque Cartão Crédito Sair              |
| (Fig. 20)                         |                                                  |

Para realizar o pagamento, deverá seleccionar qual o tipo de documento a ser emitido, e o modo de pagamento.

Existe ainda uma opção, em que o cliente poderá não querer que os produtos sejam descriminados no documento de venda. Nesse caso o utilizador deverá assinalar a opção **sem detalhe**. Se o cliente desejar a descriminação dos produtos, então a opção **com detalhe**, deverá estar activa.

Após ter realizado o pagamento do primeiro cliente, poderá efectuar a conta a seguir, sendo esta operação efectuada da mesma maneira que a anterior. Se por exemplo o último cliente, não desejar pagar, ficando ainda no estabelecimento, o utilizador deverá apenas clicar no botão **sair**, ficando na respectiva mesa o consumo que falta pagar.

Para realizar a divisão da conta pelo número de pessoas pretendido, o processo é bastante semelhante.

| agamento d          | e Conta       |                  |              |                    |            | ×     |
|---------------------|---------------|------------------|--------------|--------------------|------------|-------|
| MESA                | Nº 1          | Nú               | nero de Do   | cumentos           |            | +     |
| Qtd                 | Artigo        | Preço 🔦          | l otal por D | OCUMENTO<br>Artigo |            | Preço |
| 1 7 Up<br>1 Pepsi ( | Cola          | 0,55 €<br>0,50 € |              |                    |            |       |
|                     |               |                  | I            |                    |            |       |
|                     |               | ~                | •            |                    |            |       |
|                     |               | Talão            |              |                    |            |       |
| Sem Ticket          | Com Ticket V. | Com detalhe      | Dinheiro     | Cheque Cart        | ão Crédito | Sair  |

Ao aparecer este écran, o utilizador deverá de realizar a passagem de todos os produtos para a parte de pagamento como mostra a figura seguinte. (Fig. 21)

| imento de Conta                 |                             | ×                          |
|---------------------------------|-----------------------------|----------------------------|
| IESA Nº 1                       | Número de Documen           | ntos 😑 📕 🕈 📫               |
|                                 | Total por Docume            | nto 888888858              |
| d Artigo I                      | Preço Qtd 1 Pepsi Cola      | Artigo Preço ▲<br>a 0,50 € |
|                                 | 1 7 Up                      | 0,55€                      |
|                                 | ••                          |                            |
|                                 |                             |                            |
|                                 |                             |                            |
|                                 |                             |                            |
|                                 |                             |                            |
|                                 |                             |                            |
|                                 | <b>I</b> II                 |                            |
|                                 |                             |                            |
|                                 | Talão                       |                            |
|                                 | - @ = =                     |                            |
| m Ticket Com Ticket V. Dinheiro | Com detalhe Dinheiro Cheque | Cartão Crédito Sair        |
|                                 |                             |                            |

O utilizador deverá ainda indicar o número de documentos a serem processados.

Após esta operação, tem de indicar qual o tipo de documento a ser impresso, e respectivo modo de pagamento.

Ao concluir esta operação, neste exemplo, serão emitidos 2 documentos, tendo a conta total sido dividida por 2 pessoas.

#### Como mudar a quantidade de venda de um produto?

Para mudar a quantidade o utilizador necessita primeiro de seleccionar o produto desejado. (Fig. 22)

| LOGIN ACTIVO: EMP       | REGADO             |               |                   |                                                                        |                                                                          | 0                       |
|-------------------------|--------------------|---------------|-------------------|------------------------------------------------------------------------|--------------------------------------------------------------------------|-------------------------|
| Sair                    | Reimprimir Con     | sumo Gaveta   | o Cheque Cartão   | Crédito                                                                | Sem Ticket                                                               | V. Dinheiro             |
| <b>ерест</b> ор<br>7 Up | Coca Cola          | Fanta Laranja | Frisumo Ananas    | Balcão Artigo<br>1   Fanta Laranja                                     | n n n n n n n n n n n n n n n<br>191 91 91 91 11 11 11 11 11 11 11 11 11 |                         |
| Pepsi Cola              | Sumol Ananas       |               |                   |                                                                        |                                                                          | Qtd<br>Preço<br>Percent |
|                         |                    |               |                   |                                                                        |                                                                          | Apagar<br>Øpções        |
|                         |                    |               |                   |                                                                        |                                                                          | Escolher<br>MESAS       |
| Abrir Caixa Fe          | char Caixa Mov     | . Caixa       | Procurar          | Conta<br>Corrente<br>Corrente<br>Consumo<br>Consumo<br>Consumo<br>Espe | ita<br>cial Comentários                                                  | Pedir<br>Serviço        |
| <b>(</b>                | $\sim$             | K AGUARDENTES | K AGUAS COM GAS   | 🧶 AGUAS SEM GAS                                                        | 🧶 CAFETARIA                                                              |                         |
| Mais<br>Vendido         | Menús<br>Compostos | Key MENUS     | K PRATOS DE CARNE | K PRATOS DE PEIXE                                                      | 矣 SUMOS                                                                  |                         |

(Fig. 22)

Após ter seleccionado o produto, deverá clicar no botão qtd. (Fig. 23)

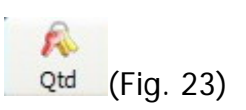

Ao clicar neste opção, deverá indicar a quantidade desejada, e clicar em **OK**. (Fig. 24)

| Modificação de Quantidade 💦 🕹 🗙                                             |           |
|-----------------------------------------------------------------------------|-----------|
| Fanta Laranja                                                               |           |
| Nova Quantidade do Produto<br>123<br>456<br>789<br>C<br>0.<br>C<br>Canceler | (Fig. 24) |

#### Como mudar o preço de venda de um produto?

Para mudar o preço o utilizador necessita primeiro de seleccionar o produto desejado. (Fig. 25)

| LOGIN ACTIVO: | EMPREGADO                |              |               |              |          |                                  |                       |                  |               | 0                       |
|---------------|--------------------------|--------------|---------------|--------------|----------|----------------------------------|-----------------------|------------------|---------------|-------------------------|
| s let         | air Reimprim             | Consumo      | Gaveta        | neiro Cheque | Cartão   | Crédito Se<br>Env                | erviço de<br>comendas | Sem Ticket       | Com Ticket    | V. Dinheiro             |
| <u>тир</u>    | Coca Cola                |              | Fanta Laranja | Frisumo An   | anas B   | alcão<br>td A<br>1 Fanta Laranja | Artigo                | Pr<br>Pr<br>Pr   | eço<br>0,80 € |                         |
| Pepsi Cola    | Sumol An                 | anas         |               |              |          |                                  |                       |                  |               | Qtd<br>Preço<br>Percent |
|               |                          |              |               |              |          |                                  |                       |                  |               | Apagar                  |
|               |                          |              |               |              |          |                                  |                       |                  |               | Escolher<br>MESAS       |
| Abrir Caixa   | Fechar Caixa             | Mov. Caix    | .a            |              | rocurar  | Conta<br>orrente                 | no Cont<br>o Espec    | a<br>ial Comentá | rios          | Pedir<br>Serviço        |
|               |                          | < 4          | AGUARDENTES   | 🧶 AGUAS      | COM GAS  | 🧶 AGUAS SE                       | MGAS                  |                  | TARIA         |                         |
| Ve            | Mais Mer<br>Indidos Comp | uús<br>ostos | K MENUS       | K PRATO      | DE CARNE | K PRATOS DE                      | E PEIXE               | 緛 sui            | MOS           |                         |

(Fig. 25)

Após ter seleccionado o produto, deverá clicar no botão preço. (Fig. 26)

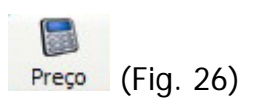

Ao clicar neste opção, deverá indicar o preço desejado, e clicar em  $\mathbf{OK}.$  (Fig. 27)

| Modificação de Preço  | x                                              |
|-----------------------|------------------------------------------------|
| Fanta Laranja         |                                                |
| Novo Preço do Produto | 123<br>456<br>789<br>C<br>000<br>C<br>(Fig. 27 |

#### Como uma percentagem de desconto sobre um produto?

Para realizar uma percentagem de desconto o utilizador necessita primeiro de seleccionar o produto desejado. (Fig. 28)

| LOGIN ACT   | IVO: EMPI       | REGADO            |           |               |          |              |          |                            |                          |                     |               | 0                 |
|-------------|-----------------|-------------------|-----------|---------------|----------|--------------|----------|----------------------------|--------------------------|---------------------|---------------|-------------------|
|             | Sair            | Reimprimir        | Consumo   | Gaveta        | Dinheiro | Cheque       | Cartão   | Créditi                    | Serviço de<br>Encomendas | Sem Ticket          | Com Ticket    | V. Dinheiro       |
| <b>1</b> Up | 1               | Coca Cola         | F         | ianta Laranja |          | Frisumo Anar | nas      | Balcão<br>Qtd  <br>1 Fanta | Artigo<br>a Laranja      | P                   | reço<br>0,80€ |                   |
| Pepsi Cola  |                 | Sumol Anar        | las       |               |          |              |          |                            |                          |                     |               | Qtd<br>Preço      |
|             |                 |                   |           |               |          |              |          |                            |                          |                     |               | Apagar            |
|             |                 |                   |           |               |          |              |          |                            |                          |                     |               | Escolher<br>MESAS |
| Abrir Cai   | xa Fe           | ohar Caixa        | Mov. Caix | a             |          | Pro          | ocurar   | Conta<br>Corrente          | Consumo<br>Interno       | ita<br>cial Comentá | irios 🕙       | Pedir<br>Serviço  |
|             | 1               |                   | 4         |               | ES       | 🧶 AGUAS (    | COM GAS  | (A) A                      | GUAS SEM GAS             | 🧶 CAFI              | ETARIA        |                   |
|             | Mais<br>Vendido | Menú:<br>s Compos | s<br>tos  | K MENUS       |          |              | DE CARNE | e 纋 pr                     | ATOS DE PEIXE            | 矣 su                | IMOS          |                   |

(Fig. 28)

Após ter seleccionado o produto, deverá clicar no botão Percent. (Fig. 29)

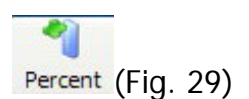

Ao clicar neste opção, deverá indicar a percentagem desejada, e clicar em **OK**. (Fig. 30)

| Desconto de Preço em Percentagem           | ×     |
|--------------------------------------------|-------|
| Preço Inicial                              |       |
| Percentagem Desconto                       | 4 5 6 |
| Preço Final                                | 789   |
| BUTCHTCHTCHTCHTCHTCHTCHTCHTCHTCHTCHTCHTCHT | C 0 < |
|                                            |       |

| LOGIN ACT                | IVO: EMPI       | REGADO               |              |          |              |         |                            |                          |                        |                | 0                       |
|--------------------------|-----------------|----------------------|--------------|----------|--------------|---------|----------------------------|--------------------------|------------------------|----------------|-------------------------|
|                          | Sair            | Reimprimir Co        | nsumo Gaveta | Dinheiro | Cheque       | Cartão  | UISA<br>Crédito            | Serviço de<br>Encomendas | Sem Ticket Co          | m Ticket       | V. Dinheiro             |
| <b>е сос</b> ела<br>7 Up | 1               | Coca Cola            | Fanta Lar    | anja     | Frisumo Anan | as      | Salcão<br>2td  <br>1 Fanta | Artigo<br>Laranja        | Preç<br>0              | 0<br>88<br>80€ |                         |
| Pepsi Cola               |                 | Sumol Ananas         |              |          |              |         |                            |                          |                        |                | Qtd<br>Preço<br>Percent |
|                          |                 |                      |              |          |              |         |                            |                          |                        |                | Apagar<br>Øpções        |
|                          |                 | -                    |              |          |              |         |                            |                          |                        |                | Escolher<br>MESAS       |
| Abrir Cai                | ka Fe           | char Caixa Mo        | v. Caixa     |          | )            | curar c | Conta<br>Corrente          | Consumo<br>Interno Espe  | ta<br>cial Comentário: |                | Pedir<br>Serviço        |
|                          | 1               | $\mathbf{x}$         | 🧶 AGUARE     | DENTES   | 矣 AGUAS C    | OM GAS  | 🧶 AG                       | UAS SEM GAS              | 🧶 CAFETA               | RIA            |                         |
|                          | Mais<br>Vendido | Menús<br>s Compostos | Key MEN      | ius      | K PRATOS D   | E CARNE | 🧶 PRA                      | TOS DE PEIXE             | 緛 ѕимо                 | s              |                         |

#### Como remover um produto do consumo?

Após ter seleccionado o produto, deverá clicar no botão Apagar. (Fig. 31)

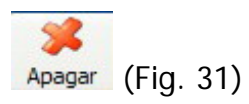

Ao clicar neste opção, o software irá perguntar se deseja apagar o produto seleccionado. (Fig. 32)

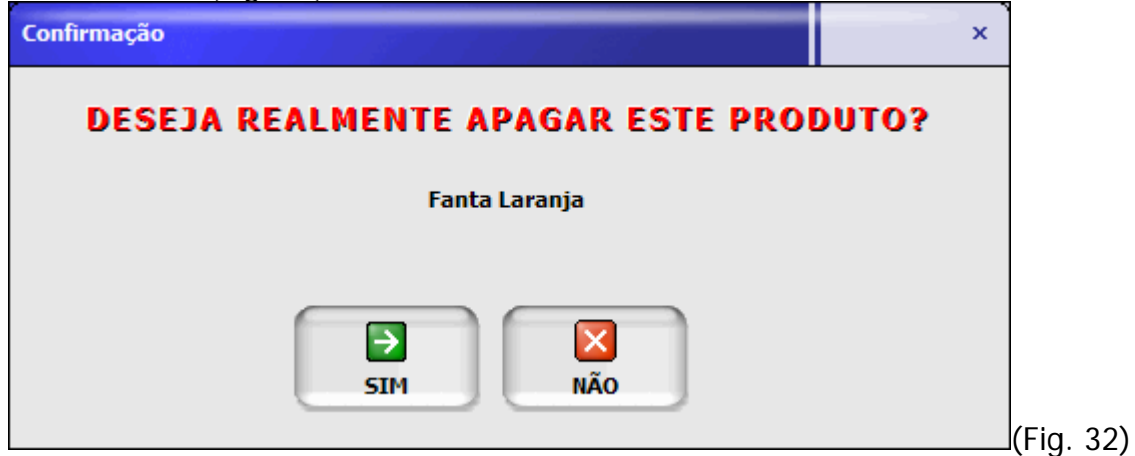

#### Como agrupar 2 ou mais mesas?

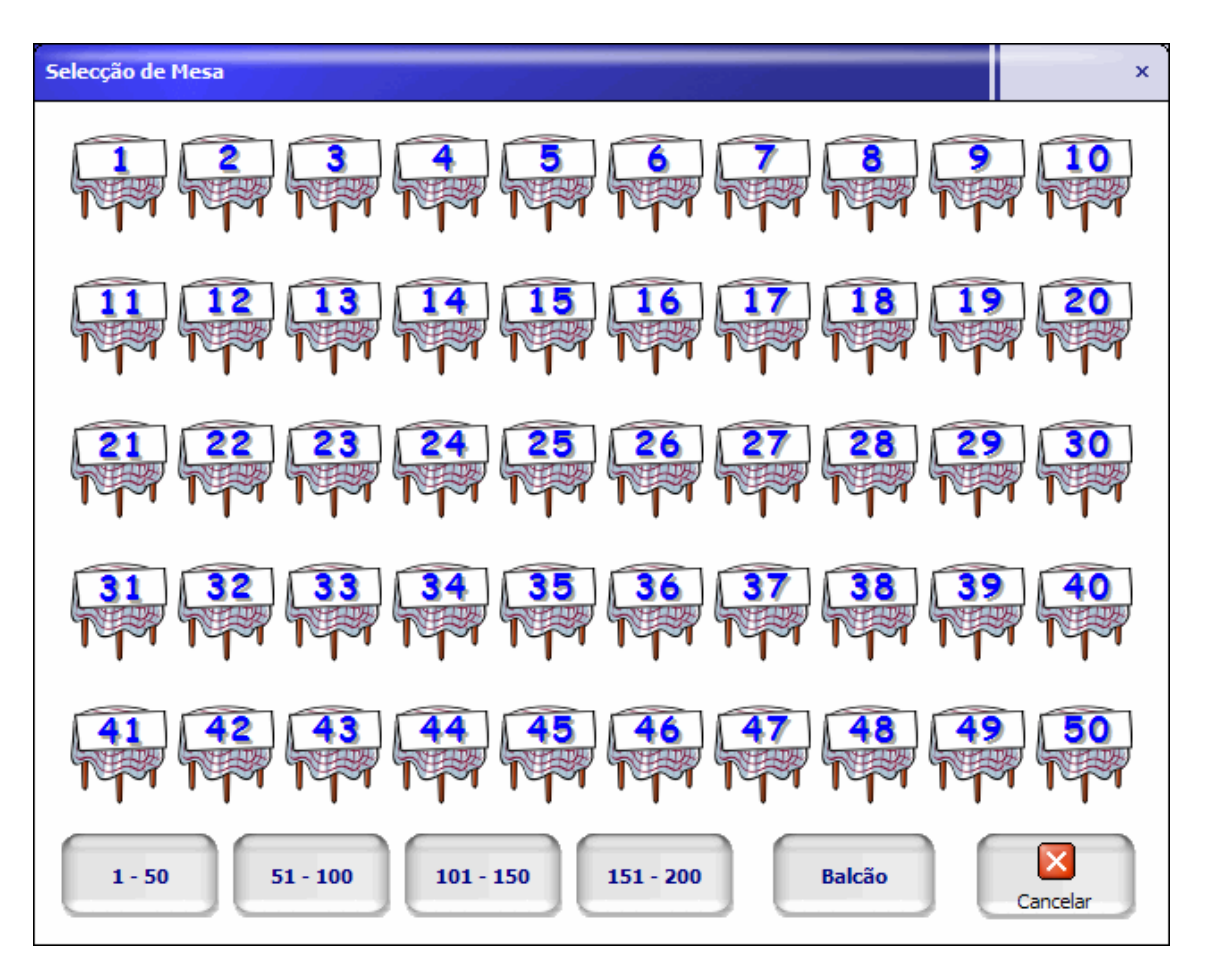

Imaginando que o utilizador deseja agrupar a mesa 1, 2, 3, 4, deverá seguir o seguintes passos.

Seleccionar a mesa 1, indicando o número de pessoas. Seguidamente clicar em **opções**. (Fig. 33)

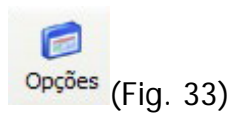

Ao clicar em opções, o utilizador poderá visualizar a seguinte janela. (Fig. 34)

| Opçõe | s de Mesas       |               | × |           |
|-------|------------------|---------------|---|-----------|
|       | 🔚 Seleccã        | o de Mesa     | ) |           |
|       | + Agrup          | ar Mesas      | ) |           |
|       | 🖨 Transf         | erir Mesa     | ) |           |
|       | 🛵 Anula          | )             |   |           |
|       | Encomend         | as por servir |   |           |
|       | 🖨 Renviar Pedido | Pendentes     |   |           |
|       | D Tickets        | 🔯 V. Dinheiro | ) |           |
|       | 🔀 Ca             | ncelar        |   |           |
|       |                  |               |   | (riq. 34) |

Deverá seleccionar a opção agrupar mesas. (Fig. 35)

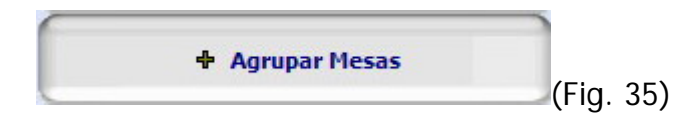

Ao clicar nesta opção, o utilizador poderá indicar quais as mesas que irão ser agrupadas à mesa 1, bastando para isso clicar na mesa para marcar, ou clicar novamente para desmarcar. (Fig. 36)

| Mesas disponíveis para Agrupar X                                                                                                    |           |
|----------------------------------------------------------------------------------------------------|-----------|
|                                                                                                    |           |
|                                                                                                    |           |
|                                                                                                    |           |
| 31 32 33 34 35 36 37 38 39 40<br>F                                                                                                    |           |
|                                                                                                    |           |
| I - 50     Image: 51 - 100     Image: 101 - 150     Image: 151 - 200     Image: Confirmant Concelar       Image: Confirmant Concelar     Image: Confirmant Concelar     Image: Confirmant Concelar     Image: Confirmant Concelar | (Fig. 36) |

Após ter seleccionado as mesas para o agrupamento, o utilizador deverá clicar em **confirmar**.

Ao inserir os produtos num agrupamento de mesas, o utilizador poderá realizar essa tarefa clicando em qualquer mesa do agrupamento, ficando sempre seleccionada a mesa inicial, neste exemplo a mesa 1.

#### Como transferir o consumo de uma mesa para outra?

Exemplo :

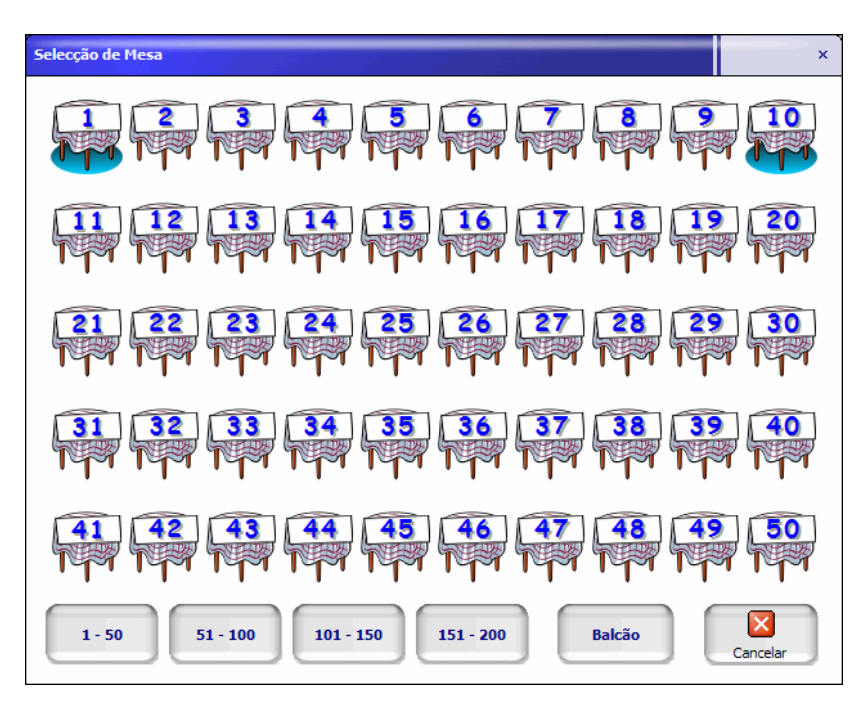

Na mesa 1, temos um produto "7 Up", e na mesa 10, um produto "Coca-Cola". O objectivo é passar o consumo da mesa 1 para a número 10.

| LOGIN ACTIVO: EMP  | REGADO             | × 0           | ,               |                                                                                                    |                        | 0                                                |
|--------------------|--------------------|---------------|-----------------|----------------------------------------------------------------------------------------------------|------------------------|--------------------------------------------------|
| Sair               | Reimprimir Con     | nsumo Gaveta  | o Cheque Cartão | Crédito                                                                                                    | Sem Ticket             | V. Dinheiro                                      |
| 7 Up<br>Pepsi Cola | Coca Cola          | Fanta Laranja | Frisumo Ananas  | MESA 1 Hereita                                                                                                    | Preço<br>0,55€         | Qtd<br>Preço                                     |
|                    |                    |               |                 |                                                                                                    |                        | Percent<br>Apagar<br>Opções<br>Escolher<br>MESAS |
| Abrir Caixa Fe     | char Caixa Mo      | v. Caixa      | Procurar        | Conta<br>Corrente<br>Corrente                                                                                                    | ta<br>cial Comentários | Pedir<br>Serviço                                 |
| Mais<br>Vendido    | Menús<br>Compostos | AGUARDENTES   | AGUAS COM GAS   | Image: Aguas sem gas   Image: Aguas sem gas   Image: Aguas sem gas | < CAFETARIA            |                                                  |

- Seleccionar a mesa 1. (Fig. 37)

- Clicar em opções.(Fig. 38)

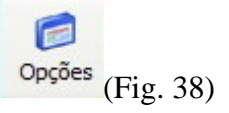

- Clicar transferir mesa. (Fig. 39)

| (Fig. 39)                          |
|------------------------------------|
| Transferência de consumo de mesa x |
|                                    |
|                                    |
|                                    |
| 31 32 33 34 35 36 37 38 39 40<br>F |
|                                    |
|                                    |

Seleccionar mesa de destino. Neste exemplo, clicar na mesa 10.Clicar em confirmar.

| LOGIN ACT   | IVO: EMP        | REGADO           |            |            |          |             |         |                   |                    |                |            |           | (             |
|-------------|-----------------|------------------|------------|------------|----------|-------------|---------|-------------------|--------------------|----------------|------------|-----------|---------------|
|             | Sair            | Reimprimir       | Consumo    | Gaveta     | Dinheiro | Cheque      | Cartã   | 0 VISA            | to Serviç<br>Encom | ço de<br>endas | Sem Ticket | Com Ticke | t V. Dinheirc |
|             |                 |                  |            |            |          | - 8-70      |         | MESA              | 10                 | DÓDÍ           | 6888       | 88        |               |
| 100         | 1               | 1                |            | 1 AS       |          | 2. F.       | 4       | Qtd               | Artig              | ю              | P          | reço      |               |
|             | 10              |                  |            |            |          |             | 1       | 1 / Up<br>1 Coca  | a Cola             |                |            | 0,55€     |               |
| <u>7 Up</u> | _               | Coca Cola        | F          | anta Larar | ija      | Frisumo Ana | nas     |                   |                    |                |            |           | A             |
|             | 3               | 2                | 1          |            |          |             |         |                   |                    |                |            |           | Qtd           |
|             |                 | Sumo 9           | <b>y</b>   |            |          |             |         |                   |                    |                |            |           | Preco         |
| Pepsi Cola  |                 | Sumol Ana        | nas        |            |          |             |         |                   |                    |                |            |           | 1             |
|             |                 |                  |            |            |          |             |         |                   |                    |                |            |           | Percent       |
|             |                 |                  |            |            |          |             |         |                   |                    |                |            |           | Apagar        |
|             |                 |                  |            |            |          |             |         |                   |                    |                |            |           |               |
|             |                 |                  |            |            |          |             |         |                   |                    |                |            |           | Opções        |
|             |                 |                  |            |            |          |             |         |                   |                    |                |            |           |               |
|             |                 |                  |            |            |          |             |         |                   |                    |                |            |           | Escolher      |
|             |                 |                  |            |            |          |             |         |                   |                    |                |            |           | MESAS         |
| 6           |                 |                  |            |            |          |             | ocurar  | <u> </u>          | <b>1</b>           |                | Ø          | 0         | Pedir         |
| Abrir Cai   | ixa Fe          | char Caixa       | Mov. Caix  | а          |          |             |         | Conta<br>Corrente | Consumo<br>Interno | Especia        | l Comentá  | rios      | Serviço       |
|             | 1               |                  | 4          | AGUARDE    | NTES     | 🤄 AGUAS     | COM GAS | 5 <i>4</i> 21     | AGUAS SEM G        | AS             |            | TARIA     |               |
|             | Mais<br>Vendido | Menú<br>S Compos | is<br>itos | K MENU     | s        |             | DE CARN | e 🔍 P             | RATOS DE PEI       | IXE            | 🗶 su       | MOS       |               |

- Todo o consumo foi transferido para a mesa 10.

### Como anular uma mesa?

Exemplo :

- Seleccionar uma mesa.

| LOGIN ACTIVO: EM | PREGADO               |              |          |              |          |                    |                          |               |                | 0                 |
|------------------|-----------------------|--------------|----------|--------------|----------|--------------------|--------------------------|---------------|----------------|-------------------|
| Sair             | Reimprimir Co         | nsumo Gaveta | Dinheiro | Cheque       | Cartão   | V/SA<br>Crédito    | Serviço de<br>Encomendas | Sem Ticket    | Com Ticket     | V. Dinheiro       |
| <u></u>          |                       | 15 (3)       |          |              |          | MESA               | 10 Artigo                | Pr<br>Pr      | eço 🔨          |                   |
| 7 Up             | Coca Cola             | Fanta Larar  | nja F    | Frisumo Anar | las      | 1 7 Up<br>1 Coca ( | Cola                     |               | 0,55€<br>0,80€ |                   |
|                  | Suma                  |              |          |              |          |                    |                          |               |                | Qtd               |
| Pepsi Cola       | Sumol Ananas          |              |          |              |          |                    |                          |               |                | Preço             |
|                  |                       |              |          |              |          |                    |                          |               |                | Apagar            |
|                  |                       |              |          |              |          |                    |                          |               |                | Opções            |
|                  |                       |              |          |              |          |                    |                          |               |                | Escolher<br>MESAS |
|                  | <b>@</b>              | •            |          | Pro          | ocurar   | A& (               | fill E                   | ta 🥥          |                | Pedir             |
| Abrir Caixa F    | echar Caixa Mo        | v. Caixa     |          |              |          | Corrente           | Interno Espe             | cial Comentár | rios           | Serviço           |
|                  | 1 💢                   | 🤄 AGUARDE    | NTES     | 🤄 AGUAS C    | COM GAS  | 🖉 AG               | GUAS SEM GAS             | 🤄 CAFE        | TARIA          |                   |
| Mai:<br>Vendio   | os Menús<br>Compostos | Key MENU     | s        | K PRATOS I   | DE CARNE | Key PR             | ATOS DE PEIXE            | 🐙 sur         | 10S            |                   |

5

- Clicar em opções. (Fig. 40)

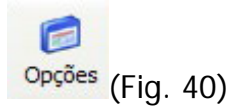

- Clicar em anular mesa.(Fig. 41)

| 📩 Anular Mesa                                  | (Fig. 41) |
|------------------------------------------------|-----------|
| Confirmação<br>DESEJA REALMENTE ANULAR ESTA ME | ×<br>SA?  |
| SIM NÃO                                        |           |

- Clicar em **sim** para confirmar.

# Como reimprimir um talão?

Exemplo:

| LOGIN ACTIVO: EMP | REGADO             |                                                                                                    |          |            |         |                   |                          |                     |            | 0                |
|-------------------|--------------------|----------------------------------------------------------------------------------------------------|----------|------------|---------|-------------------|--------------------------|---------------------|------------|------------------|
| 🎉 📟               | Reimprimir Cons    | umo Gaveta                                                                                                    | Dinheiro | Cheque     | Cartão  | Crédit            | Serviço de<br>Encomendas | Sem Ticket          | Com Ticket | V. Dinheiro      |
|                   |                    | A                                                                                                    |          | 2          |         | Balcão            |                          |                     | 1.88       |                  |
|                   |                    |                                                                                                    |          |            |         | Qtd               | Artigo                   | P                   | reço       |                  |
|                   | Adda               |                                                                                                    |          | all to bio | _       |                   |                          |                     |            | R QM             |
|                   |                    |                                                                                                    |          |            |         |                   |                          |                     |            | Preco            |
| FRIZE TANGERINA   | VIMEIRO            |                                                                                                    |          |            |         |                   |                          |                     |            | 1                |
|                   |                    |                                                                                                    |          |            |         |                   |                          |                     |            | Percent          |
|                   |                    |                                                                                                    |          |            |         |                   |                          |                     |            | Apagar           |
|                   |                    |                                                                                                    |          |            |         |                   |                          |                     |            | Onches           |
|                   |                    |                                                                                                    |          |            |         |                   |                          |                     |            |                  |
|                   |                    |                                                                                                    |          |            |         |                   |                          |                     |            | Escoher          |
|                   |                    |                                                                                                    |          |            |         |                   |                          |                     |            | MESAS            |
| Abrir Caixa Fe    | char Caixa Mov.    | Caixa                                                                                                    | ٩        | Pro        | curar   | Conta<br>Corrente | Consumo<br>Interno       | ita<br>cial Comenti | iries 🔿    | Pedir<br>Serviço |
|                   |                    | 🧶 AGUARDE                                                                                                    | NTES     | 🐙 AGUAS C  | OM GAS  | 5.0 A             | GUAS SEM GAS             | Se CAR              | ETARIA     |                  |
| Mais<br>Vendido   | Menús<br>Compostos | menu</th <th>s (</th> <th>C PRATOS D</th> <th>E CARNE</th> <th>1 <b>4</b>0/14</th> <th>ATOS DE PEIXE</th> <th>Ke s</th> <th>MOS</th> <th></th> | s (      | C PRATOS D | E CARNE | 1 <b>4</b> 0/14   | ATOS DE PEIXE            | Ke s                | MOS        |                  |

- Seleccionar opções. (Fig. 42)

| Opções | (Fig. | 42) |
|--------|-------|-----|

- Seleccionar tickets. (Fig. 43)

(Fig. 43)

Após ter seleccionado **tickets**, poderá visualizar uma janela com todos os tickets emitidos no dia corrente. (Fig. 44)

| Datas<br>Data 1<br>Data<br>Tickets Impressos<br>Data<br>25-08-2005<br>25-08-2005<br>25-08-2005 | nicial 25-08-2005<br>Final 25-08-2005<br>Número | 24<br>23<br>22 | Το | o <mark>tal</mark><br>0,<br>1,<br>1, | 80 €<br>97 €<br>05 € | K P<br>マレン<br>マレン<br>マレン |     |  |
|------------------------------------------------------------------------------------------------|-------------------------------------------------|----------------|----|--------------------------------------|----------------------|--------------------------|-----|--|
| -Tickets Impressos<br>Data<br>25-08-2005<br>25-08-2005<br>25-08-2005                           | Número                                          | 24<br>23<br>22 | Τα | o <mark>tal</mark><br>0,<br>1,<br>1, | 80 €<br>97 €<br>05 € | K P<br>V<br>V            |     |  |
| Data<br>25-08-2005<br>25-08-2005<br>25-08-2005                                                 | Número                                          | 24<br>23<br>22 | Τα | otal<br>0,<br>1,<br>1,               | 80 €<br>97 €<br>05 € | K P<br>イ<br>イ            |     |  |
| 25-08-2005<br>25-08-2005<br>25-08-2005                                                         |                                                 | 24<br>23<br>22 |    | 0,<br>1,<br>1,                       | 80 €<br>97 €<br>05 € | 222                      | =   |  |
| 25-08-2005<br>25-08-2005                                                                       |                                                 | 23<br>22       |    | 1,<br>1,                             | 97€<br>05€           | 22                       |     |  |
| 25-08-2005                                                                                     |                                                 | 22             |    | 1,                                   | 05€                  | N                        | =   |  |
|                                                                                                |                                                 |                |    |                                      |                      |                          |     |  |
|                                                                                                |                                                 |                |    |                                      |                      |                          | =   |  |
|                                                                                                |                                                 |                |    |                                      |                      |                          |     |  |
|                                                                                                |                                                 |                |    |                                      |                      |                          |     |  |
|                                                                                                |                                                 |                |    |                                      |                      |                          |     |  |
|                                                                                                |                                                 |                |    |                                      |                      |                          |     |  |
|                                                                                                |                                                 |                |    |                                      |                      |                          |     |  |
|                                                                                                |                                                 |                |    |                                      |                      |                          |     |  |
|                                                                                                |                                                 |                |    |                                      |                      |                          |     |  |
|                                                                                                |                                                 |                |    |                                      |                      |                          |     |  |
|                                                                                                |                                                 |                |    |                                      |                      |                          |     |  |
|                                                                                                |                                                 |                |    |                                      |                      |                          | ~   |  |
| Order                                                                                          | ação Data                                       |                |    | *                                    |                      |                          |     |  |
|                                                                                                |                                                 | Anular         |    | Detalhe                              |                      | 🔥 Sa                     | air |  |

Se desejar reimprimir um talão emitido antes do dia corrente, então deverá inserir a data desejada na data inicial e data final, e confirmar. Neste exemplo, se desejarmos reimprimir o talão número 24, o mesmo deverá estar seleccionado, e seguidamente clicar em **detalhe**. (Fig. 45)

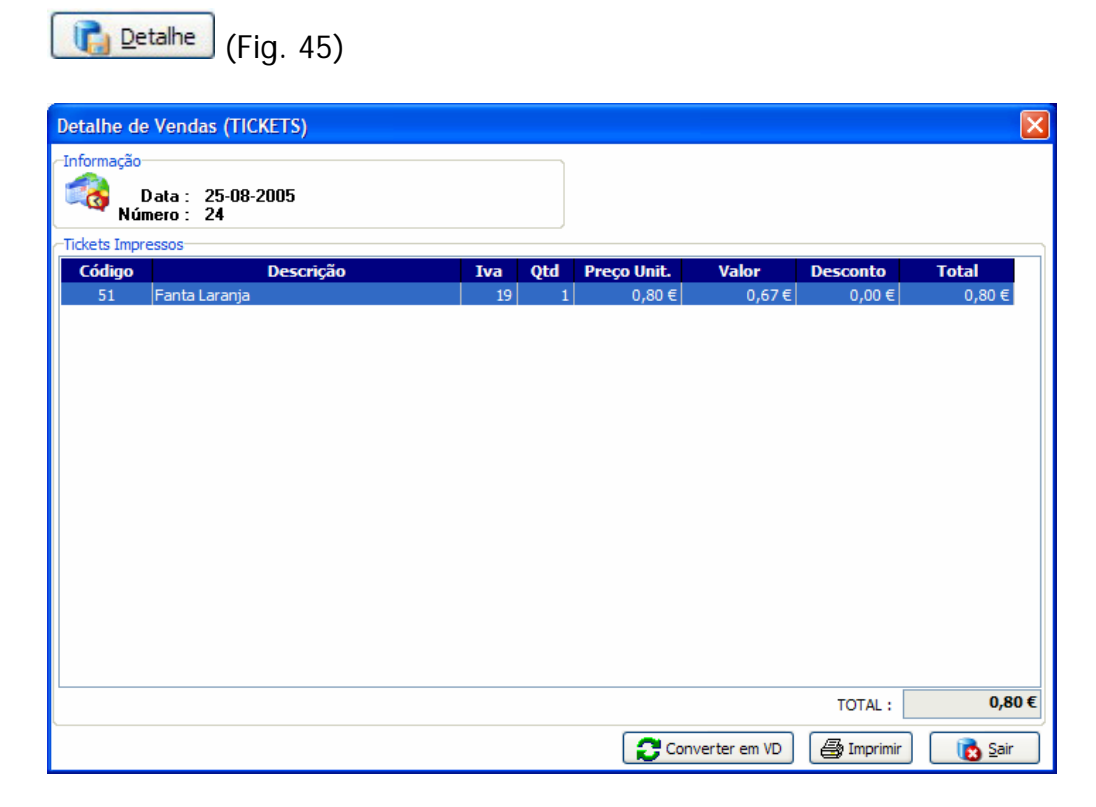

No detalhe, o utilizador poderá visualizar o consumo do talão, e poderá reimprimir o mesmo, clicando em **imprimir**, ou converter o talão em venda a dinheiro (**converter em vd**).

#### Como reimprimir uma venda a dinheiro?

| LOGIN ACTI | VO: EMPR         | REGADO         |           |             |          |             |         |                   |                          |                    |            | 6                |
|------------|------------------|----------------|-----------|-------------|----------|-------------|---------|-------------------|--------------------------|--------------------|------------|------------------|
|            | Sair             | Reimprimir     | Consumo   | R<br>Gaveta | Dinheiro | Cheque      | Cartão  | HSM<br>Crédito    | Serviço de<br>Encomendar | Sem Ticket         | Com Ticket | V. Dinheiro      |
| -          |                  | -              |           | Ā           |          | 2           |         | Balcão            |                          |                    |            | 9                |
| CASTUOL    |                  |                | 11.00     | 9           |          |             |         | Qtd               | Artigo                   | P                  | reço       | ٩                |
|            |                  | Add            |           | KILL        |          | TREET CHINN | _       |                   |                          |                    |            | R Qtd            |
|            |                  |                | 3         |             |          |             |         |                   |                          |                    |            | Preço            |
| FRIZE TANG | ERINA            | VIMEIRO        |           |             |          |             |         |                   |                          |                    |            | Percent          |
|            |                  |                |           |             |          |             |         |                   |                          |                    |            | Apagar           |
|            |                  |                |           |             |          |             |         |                   |                          |                    |            | ැ<br>Opções      |
|            |                  |                |           |             |          |             |         |                   |                          |                    |            | Escolher         |
|            |                  | _              |           | _           |          | 1.0         | -       | 00 I              | •                        |                    | _          | MESAS            |
| Abrir Caix | a Fee            | thar Caixa     | Mov. Caix | a           |          | ) 🔊 Pro     | curar   | Conta<br>Corrente | Consumo<br>Interno Espe  | ta<br>cial Comenti | iries 🔿    | Pedir<br>Serviço |
|            | *                |                | - 4       | e/ AGUARDE  | NTES     | 🐙 AGUAS C   | OM GAS  | SRI M             | SUAS SEM GAS             | Se CAR             | ETARIA     |                  |
|            | Mais<br>Vendidos | Menú<br>Compos | s<br>itos | 42/ MENL    | 6        | ( PRATOS C  | E CARNE | Se PR             | ATOS DE PEIXE            | €e/ s.             | MOS        |                  |

- Seleccionar opções. (Fig. 47)

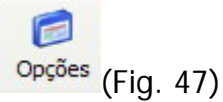

- Seleccionar v. dinheiro. (Fig. 48)

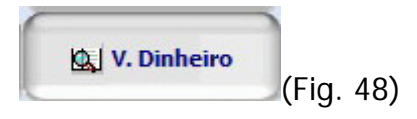

Após ter seleccionado **v. dinheiro**, poderá visualizar uma janela com todas as vendas a dinheiro emitidas no dia corrente. (Fig. 49)

| Vendas a Dinhe                    | eiro                           |          |         |       |          |
|-----------------------------------|--------------------------------|----------|---------|-------|----------|
| Datas<br>Data Inicia<br>Data Fina | al 25-08-2005<br>al 25-08-2005 |          |         |       |          |
| endas a Dinheiro Imp              | ressas                         |          |         |       |          |
| Data                              | Número                         |          | Cliente | Total | ХР       |
| 25-08-2005                        | 6                              | (MANUAL) |         | 2,12€ | 1        |
| 25-08-2005                        | 5                              | (MANUAL) |         | 1,23€ | <b>↓</b> |
|                                   |                                |          |         |       |          |
|                                   |                                |          |         |       | *        |
| Ordenaçã                          | 0 Número                       | ~        |         |       |          |
|                                   |                                |          |         |       |          |

Seguidamente, seleccionar a venda a dinheiro desejada, e clicar em **detalhe**.(Fig. 50)

| <u></u>          | etalhe (Fig. 50)              |     |     |            |        |            |         |   |
|------------------|-------------------------------|-----|-----|------------|--------|------------|---------|---|
| Detalhe de       | e Vendas (VENDAS A DINHEIR    | .0) |     |            |        |            |         | × |
| Informação<br>Rú | Data : 25-08-2005<br>mero : 6 |     |     |            |        |            |         |   |
| Tickets Impr     | ressos<br>Descrição           | Iva | Otd | Preco Unit | Valor  | Desconto   | Total   | ~ |
| 52               | 7Un                           | 19  | 1   | 0.55 €     | 0.46 € | 0.00 €     | 0.55 €  |   |
| 48               | Coca Cola                     | 19  | 1   | 0,80€      | 0,67€  | 0,00€      | 0,80€   |   |
| 4                | FRIZE                         | 5   | 1   | 0,27€      | 0,26€  | 0,00 €     | 0,27€   |   |
| 1                | VIMEIRO                       | 5   | 1   | 0,50€      | 0,48€  | 0,00€      | 0,50€   |   |
|                  |                               |     |     |            |        |            |         |   |
|                  |                               |     |     |            |        | TOTAL :    | 2,12    | € |
|                  |                               |     |     |            |        | 🛃 Imprimir | 🛛 🚺 🚺 🚺 |   |

Ao clicar em detalhe, o utilizador poderá visualizar todos os produtos constantes dessa venda a dinheiro. Para reimprimir a mesma, basta clicar no botão **imprimir**.

# Como realizar uma procura rápida de produtos?

Exemplo :

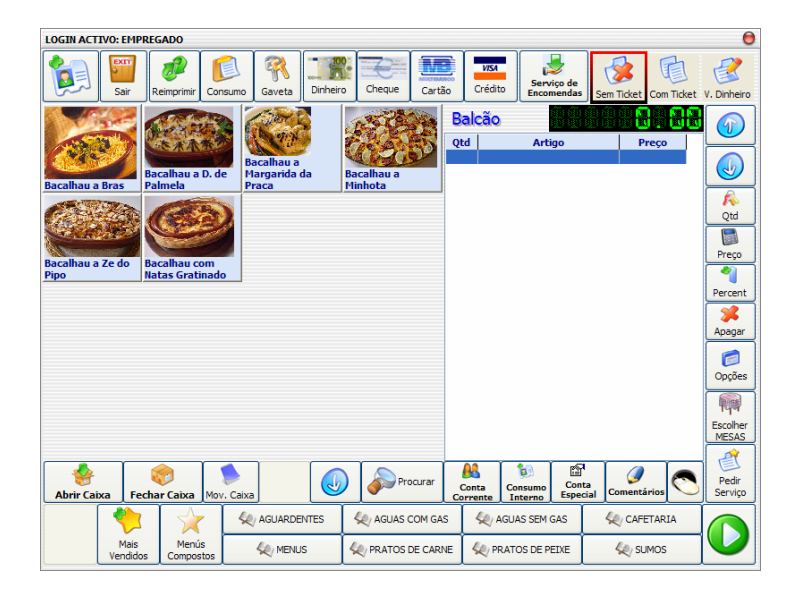

- Seleccionar opção procurar. (Fig. 51)

| Procurar | (Fig. 51) |
|----------|-----------|
|----------|-----------|

| Procura de | e produtos | por desc | rição |    |   |      |    |   |   |     | ×        |
|------------|------------|----------|-------|----|---|------|----|---|---|-----|----------|
| castelo    |            |          |       |    |   |      |    |   |   |     |          |
| 1          | 2          | 3        | 4     | 5  | 6 | 7    | 8  | 9 | 0 | =   | <<       |
| q          | w          | е        | r     | t  | У | u    | i  | ο | р |     |          |
| a          | S          | d        | f     | g  | h | j    | k  |   | ; | Ç   | <u>0</u> |
| z          | X          | С        | V     | b  | n | m    | ,  | - | < | >   | <u>a</u> |
| €          | «          | <b>»</b> | 1     |    | 1 | {    | }  | ? | * | +   | _        |
| 123        | САР        | ÁÚ       | cap   | áú | E | spaç | :0 | 0 | к | Can | celar    |

- Introduzir a palavra de procura.

- Seguidamente clicar em **ok**.

Ao realizar a procura, o software apenas mostra os produtos resultantes dessa procura como mostra a figura seguinte. (Fig. 52)

| LOGIN ACTIVO: | EMPREGA        | DO               |           |         |          |                                                                                                    |         |                 |                    |              |            |            | 0                                     |
|---------------|----------------|------------------|-----------|---------|----------|----------------------------------------------------------------------------------------------------|---------|-----------------|--------------------|--------------|------------|------------|---------------------------------------|
| SZ            | air Rein       | <i>p</i> nprimir | Consumo   | Gaveta  | Dinheiro | Cheque                                                                                                    | Cartão  | UISA<br>Crédite | Serviço<br>Encomer | de<br>idas s | Sem Ticket | Com Ticket | V. Dinheiro                           |
|               | CAST           | ELO LII          | MAO       |         |          |                                                                                                    | Q       | alcão<br>td     | Artigo             |              |            | reço       |                                       |
|               |                |                  |           |         |          |                                                                                                    |         |                 |                    |              |            |            | Preço<br>Percent                      |
|               |                |                  |           |         |          |                                                                                                    |         |                 |                    |              |            |            | Apagar<br>Opções                      |
| Abrir Caixa   | Fechar         | Caixa            | Mov. Caix |         |          | ) of the second second se | ocurar  | AR Conta        | Consumo            | Conta        | Comentá    | rios 🔊     | Escolher<br>MESAS<br>Pedir<br>Serviço |
| North Calcal  | Aais<br>ndidos | Menús<br>Compost |           | AGUARDE | INTES    | AGUAS                                                                                                    | COM GAS | A Sevence       | GUAS SEM GAS       | E            | CAFE       | TARIA      |                                       |

(Fig. 52)

#### Como justificar uma saída de dinheiro da caixa?

Exemplo : O utilizador retirou dinheiro da caixa para a compra do jornal.

| LOGIN ACTIVO: EMPREGADO    |                   |                 |                                                        |                          | 0                                                                                                    |
|----------------------------|-------------------|-----------------|--------------------------------------------------------|--------------------------|----------------------------------------------------------------------------------------------------|
| Sair Reimprimir Co         | isumo Gaveta      | o Cheque Cartão | VISA<br>Crédito<br>Crédito                             | Sem Ticket               | V. Dinheiro                                                                                                    |
| Bife com batatas<br>fritas | Feijoada de Porco | Rojoes          | Balcão Qtd Artigo                                      | Preço                    | Constant of the second second |
| Abrir Caixa Fechar Caixa   | v. Caixa          | Procurar        | Conta<br>Corrente Interno                              | nta<br>ecial Comentários | Pedir<br>Serviço                                                                                                    |
| Mais<br>Vendidos           | AGUARDENTES       | AGUAS COM GAS   | AGUAS SEM GAS       AGUAS SEM GAS       AGUAS DE PEIXE | CAFETARIA<br>Kay sumos   |                                                                                                    |

- Clicar em mov. Caixa. (Fig. 53)

| Mov. Caixa | (Fig. | 53) |
|------------|-------|-----|

| Movimentos de Caixa                                                       | ×                 |
|---------------------------------------------------------------------------|-------------------|
| Introduza o valor<br>123<br>450<br>450<br>450<br>789<br>5aida<br>,00<br>0 | 3 <<br>6 <<br>9 C |

- Seleccionar saida.

- Introduzir o valor.
- Confirmar em OK.

Seguidamente o software, irá pedir um justificativo de saida. (Fig. 54)

| escritivo | do movin | nento de o | aixa   |    |        |        |        |        |        |     | ×        | ]     |
|-----------|----------|------------|--------|----|--------|--------|--------|--------|--------|-----|----------|-------|
| Compi     | a de Jo  | rnal Dia   | ario   |    |        |        |        |        |        |     |          | ]     |
| 1         | 2        | 3          | 4      | 5  | 6      | 7      | 8      | 9      | 0      | =   | <<       |       |
| a         | w        | е          | r      | t  | v      | u      | i      | 0      | D      | Г   | 1        |       |
| a         | S        | d          | f      | a  | h      | i      | k      |        | · ·    | C   | <u>0</u> |       |
| 7         | ×        | C          | ·      | b  | n      | ,<br>m |        |        | ,<br>< | 2   | <u>a</u> |       |
| -<br>£    | ~<br>//  | <u> </u>   | \<br>\ |    |        |        | ,<br>} | ·<br>2 | *      |     |          |       |
| 0         |          |            |        |    |        | Ľ      |        |        |        |     |          |       |
| 123       | CAP      | ÁÚ         | cap    | áú | Espaço |        |        | 0      | K      | Can | celar    |       |
|           |          |            |        |    |        |        |        |        |        |     |          | (Fig. |

- Introduzir o justificativo.

- Clicar em OK.

Seguidamente, o software imprime o justificativo. (Fig. 55)

SAIDA DE CAIXA 25-08-2005 12:31 DESCRICAO: Compra de Jornal Diario VALOR: 1,50 Efectuado por: EMPREGADO

(Fig. 55)

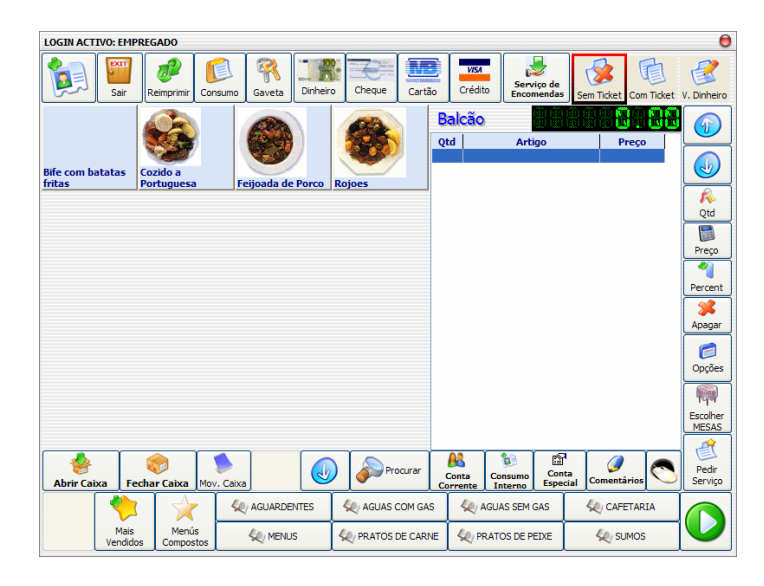

Exemplo : O utilizador repôs dinheiro na caixa.

- Clicar em mov. Caixa. (Fig. 56)

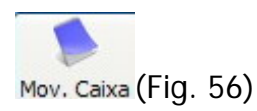

| Movimentos de Caixa                                           | ×           |
|---------------------------------------------------------------|-------------|
| Introduza o valor<br>M M M M M M M M M M<br>B M M M M M M M M | 123<br>456< |
| Sentido do movimento                                          | 789<br>C    |
| Saida                                                         | ,00 0       |

- Seleccionar entrada.
- Introduzir o valor.
- Confirmar em OK.

Seguidamente o software, irá pedir um justificativo de entrada. (Fig. 57)

| escritivo | do movin               | iento de o      | caixa |    |        |   |   |           |   |   | ×        |          |
|-----------|------------------------|-----------------|-------|----|--------|---|---|-----------|---|---|----------|----------|
| Troco     | Troco do Jornal Diario |                 |       |    |        |   |   |           |   |   |          |          |
| 1         | 2                      | 3               | 4     | 5  | 6      | 7 | 8 | 9         | 0 | = | <<       |          |
| q         | w                      | е               | r     | t  | У      | u | i | ο         | р | [ |          |          |
| a         | S                      | d               | f     | g  | h      | j | k |           | ; | Ç | <u>0</u> |          |
| z         | x                      | С               | V     | b  | n      | m | , | -         | < | > | <u>a</u> |          |
| €         | «                      | <b>&gt;&gt;</b> | \     | Ι  | 1      | { | } | ?         | * | + | _        |          |
| 123       | CAP                    | ÁÚ              | сар   | áú | Espaço |   |   | OK Cancel |   |   | celar    |          |
|           |                        |                 |       |    |        |   |   |           |   |   |          | _(Fig. 5 |

- Introduzir o justificativo.

- Clicar em OK.

Seguidamente, o software imprime o justificativo. (Fig. 58)

| ENTRADA DE CAIXA         |           |
|--------------------------|-----------|
| 25-08-2005 12:35         |           |
| DESCRICAO:               |           |
| Troco do Jornal Diario   |           |
| VALOR: 0,50              |           |
| Efectuado por: EMPREGADO | (Fig. 58) |

# Como realizar o fecho de caixa?

Exemplo :

| LOGIN ACTIVO: EMP | REGADO             |                   |                |             |                            |                          |                  |              | 0                            |
|-------------------|--------------------|-------------------|----------------|-------------|----------------------------|--------------------------|------------------|--------------|------------------------------|
| Sair              | Reimprimir Consun  | no Gaveta Dinheir | Cheque         | artão       | UISA<br>Crédito            | Serviço de<br>Encomendas | Sem Ticket       | Com Ticket   | V. Dinheiro                  |
| <b>Г Up</b>       | Coca Cola          | Fanta Laranja     | Frisumo Ananas | Q           | alcão<br>ta                | Artigo                   | Pr               | reço         |                              |
| Pepsi Cola        | Sumol Ananas       |                   |                |             |                            |                          |                  |              | Qtd<br>Preço                 |
|                   | /                  |                   |                |             |                            |                          |                  |              | Percent<br>Apagar            |
|                   |                    |                   |                |             |                            |                          |                  |              | Opções<br>Messolher<br>MESAS |
| Abrir Caixa       | char Caixa         | aixa              | Procura        | ar C        | Conta<br>Conta<br>Corrente | onsumo<br>nterno Espec   | a<br>ial Comentá | rios         | Pedir<br>Serviço             |
| Mais<br>Vendido   | Menús<br>Compostos | C AGUARDENTES     | AGUAS COM      | GAS<br>ARNE | AGU                        | IAS SEM GAS              | Key CAFE         | TARIA<br>MOS |                              |

- Clicar no botão fechar caixa. (Fig. 59)

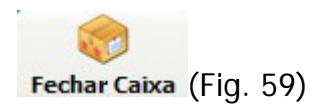

# Como mudar de empregado?

Exemplo :

| LOGIN ACTIVO: EMP | REGADO             |               |          |           |        |                   |                               |                     |              | 0                                     |
|-------------------|--------------------|---------------|----------|-----------|--------|-------------------|-------------------------------|---------------------|--------------|---------------------------------------|
| Sair              | Reimprimir Cor     | Disumo Gaveta | Dinheiro | Cheque    | Cartão | VISA<br>Crédito   | Serviço de<br>Encomendas      | Sem Ticket          | Com Ticket   | V. Dinheiro                           |
|                   | CASTELO LIMAC      |               | FF       |           |        | Balcão<br>2td     | Artigo                        | Pr                  | eço          |                                       |
|                   | VIMEIRO            |               |          |           |        |                   |                               |                     |              | Qtd<br>Preço                          |
|                   |                    |               |          |           |        |                   |                               |                     |              | Percent<br>Apagar                     |
|                   |                    |               |          |           |        |                   |                               |                     |              | Opções<br>Figure<br>Escolher<br>MESAS |
| Abrir Caixa Fe    | char Caixa Mov     | v. Caixa      |          | Pro       | curar  | Conta<br>Corrente | Consumo<br>Interno            | ta<br>cial Comentás | rios         | Pedir<br>Serviço                      |
| Mais              | Menús<br>Compostor | AGUARDE       | NTES     | 🗶 AGUAS C | OM GAS | 🦑 AC              | SUAS SEM GAS<br>ATOS DE PEIXE | 🧶 CAFE              | TARIA<br>10S |                                       |

Clicar no seguinte botão(Fig. 60)

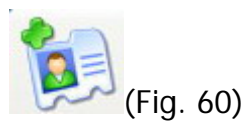

Ao clicar neste botão, o software irá entrar em modo de espera, necessitando a entrada de um empregado. (Fig. 61)

| Controlo de | Operador |          | ×         |
|-------------|----------|----------|-----------|
| 1           | 2        | 3        |           |
| 4           | 5        | <u>6</u> | Entrar    |
| Z           | <u>8</u> | <u>9</u> |           |
| C           | <u>0</u> | Del      | (Fig. 61) |